## Navigate the Welcome Wizard

The first time you access the SQL Safe Web console, a Welcome Wizard opens where you can configure the main settings of your environment. Follow these steps to navigate through this Wizard:

- On the Welcome tab, click Next to go to the next section
- On the Users tab, you can add new users. To specify new users, click Manage Users and SQL Safe opens the Manage Users dialog window.
- On the Manage users dialog window, you can use the option Add User to specify a new user. You can also assign it a role (Administrator, User, Read-Only). To find more information about user roles and what options you have when registering a new user, click here. After adding your users, click Next to go to the next section.
- On the Instances tab, you can register those SQL Server instances you want to monitor with SQL Safe. Click Add Instances to register your new instances. You can click here to find more information about registering new instances. After you register your instances, click Next to go to the next section.
- The Finish tab allows you to learn about the new options available in SQL Safe. Click Finish to exit the Welcome Wizard.

SQL Safe is a high-performance backup and recovery solution for your SQL Servers. Learn more > >

| Idera Website | Products | Purchase | Support | Community | About Us | Resources | Legal |
|---------------|----------|----------|---------|-----------|----------|-----------|-------|
|---------------|----------|----------|---------|-----------|----------|-----------|-------|